# 學校電子郵件信箱 簡易使用說明

國立中興大學附屬高級中學 2020.10.12

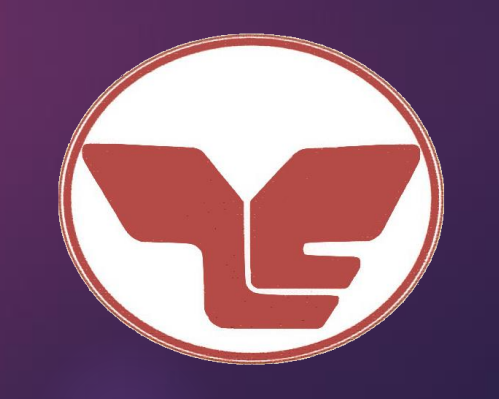

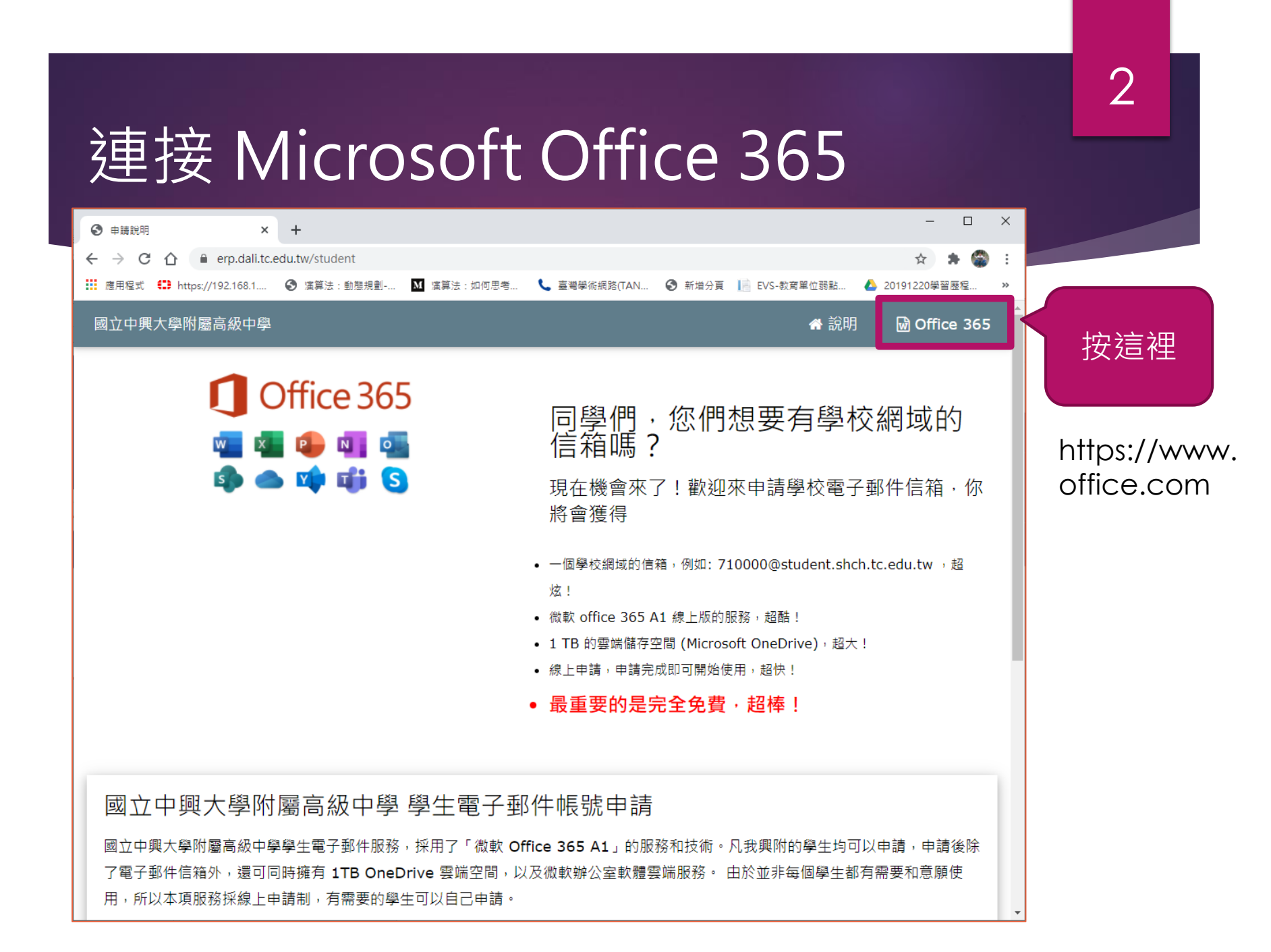

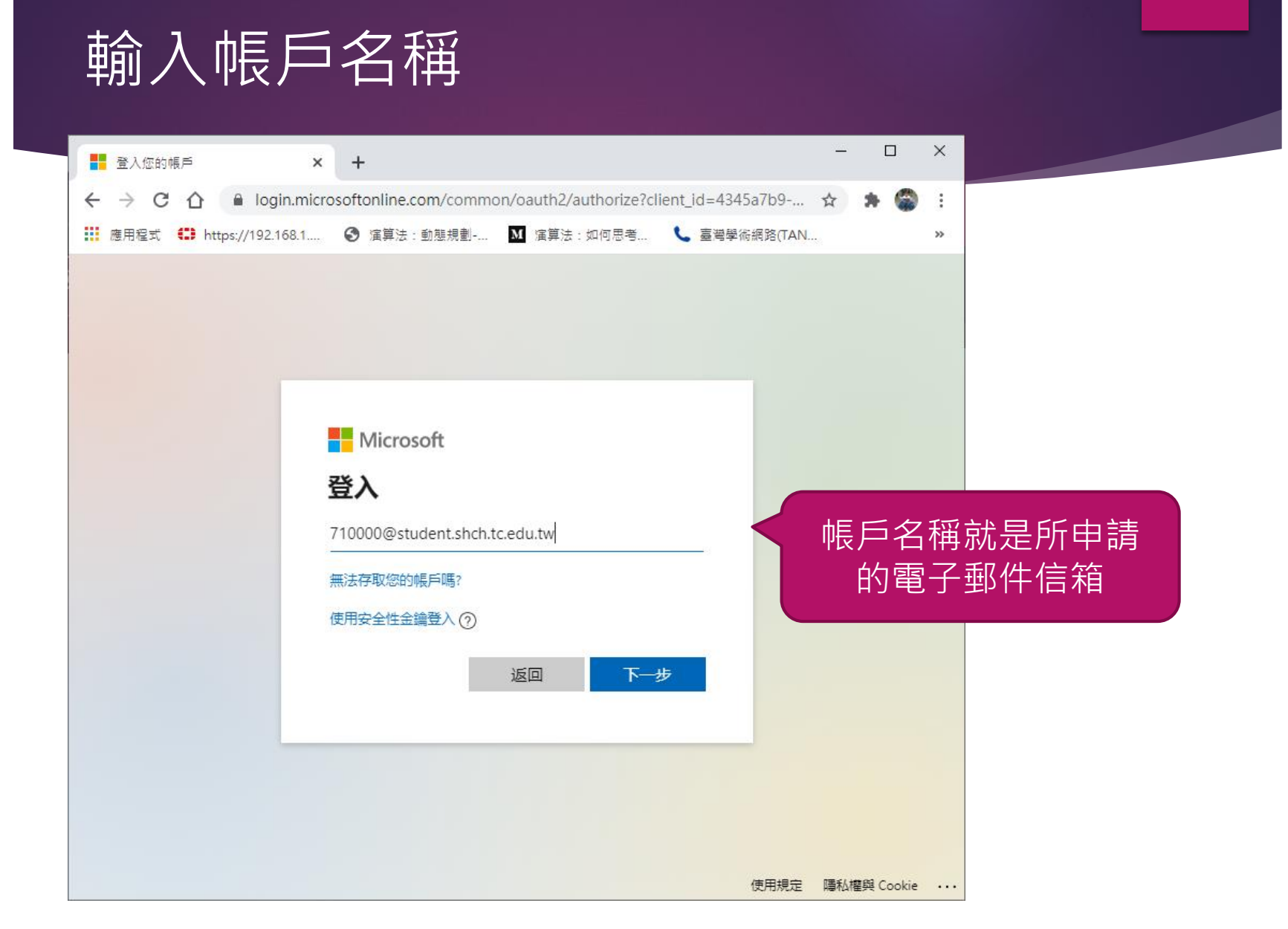

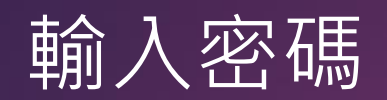

| 🚦 登入您的帳戶 🛛 🗙 🗙                                                      | +                                                         | - 0 X              |
|---------------------------------------------------------------------|-----------------------------------------------------------|--------------------|
| $\leftrightarrow$ $\rightarrow$ C $\triangle$ $\square$ login.micro | osoftonline.com/common/oauth2/authorize?client_id=4345a   | 7b9 🛠 🎓 :          |
| 👖 應用程式 🕄 https://192.168.1                                          | 𝚱 演算法:動態規劃 🚺 演算法:如何思考 📞 臺灣學術網                             | 利路(TAN »           |
|                                                                     | ● Microsoft<br>← 710000@student.shch.tc.edu.tw<br>赫 入 琼石旺 |                    |
|                                                                     |                                                           | 密碼預設是<br>shch+身分證號 |
|                                                                     | ☆登入                                                       |                    |

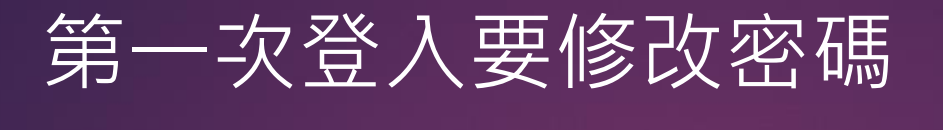

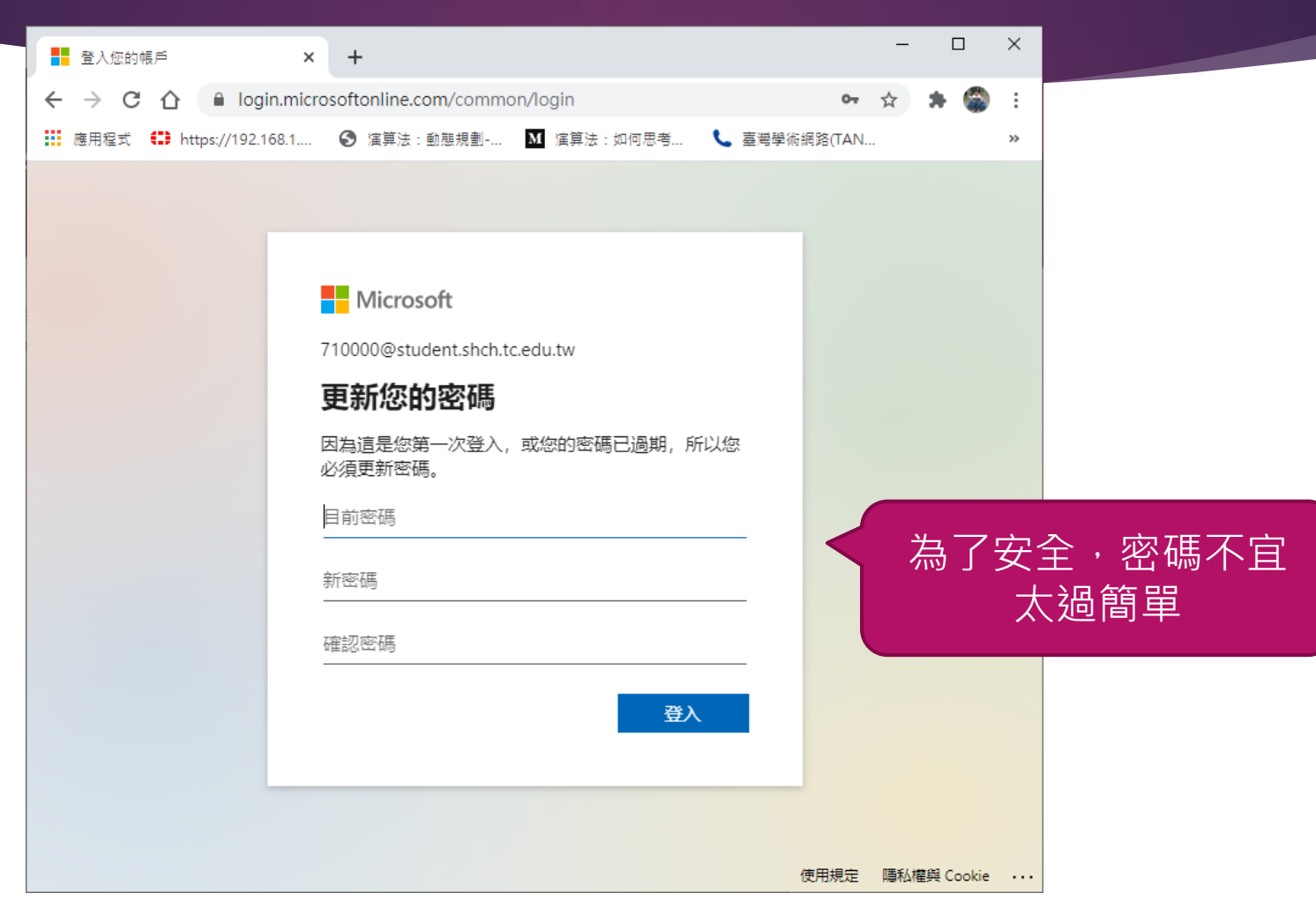

# 設定備援信箱(1)

| ■ 登入您的帳戶               | × +                                 |               | - 0         | ×  |
|------------------------|-------------------------------------|---------------|-------------|----|
| - > C 🏠 🔒 login        | microsoftonline.com/common/SSPR/End | 0.4           | * * 🜍       | :  |
| 應用程式 € https://192.168 | 3.1 🔇 演算法:動態規劃 🚺 演算法:如何思考           | € 臺灣學術網路(TAN. |             | >> |
|                        |                                     |               |             |    |
|                        |                                     |               |             |    |
|                        |                                     |               |             |    |
|                        |                                     |               |             |    |
|                        | Microsoft                           |               |             |    |
|                        | 710000@student.shch.tc.edu.tw       |               |             |    |
|                        | 雲要更多資訊                              |               |             |    |
|                        | m ス 、 ア                             |               |             |    |
|                        | 使用其他帳戶                              |               |             |    |
|                        | 進一步了解                               |               |             |    |
|                        |                                     |               |             |    |
|                        | 下一步                                 |               | 空道油         |    |
|                        |                                     |               | 又但任         |    |
|                        |                                     |               |             |    |
|                        |                                     |               |             |    |
|                        |                                     |               |             |    |
|                        |                                     | 使用規定          | 隱私權與 Cookie |    |

# 設定備援信箱(2)

| ● 請記得如何存取您的帳戶! × +                                                                                                    | - 1                                                                                       |       | ×  |
|----------------------------------------------------------------------------------------------------|-------------------------------------------------------------------------------------------|-------|----|
| $\leftrightarrow$ $\rightarrow$ C $\triangle$ account.activedir                                                                         | ectory.windowsazure.com/passwordreset/register.aspx?x-c 😭 🌲                               |       | :  |
| 🛄 應用程式 🛟 https://192.168.1 🔇 🖇                                                                                                    | 宝算法:動態規劃 🚺 演算法:如何思考 📞 臺灣學術網路(TAN                                                          |       | »> |
| Hicrosoft                                                                                                    | 710000@student.shch.tc.edu                                                                | .tw   | ?  |
| <ul> <li>請記得如何存取您的味<br/>為確定您可重設密碼,我們需要收集幾項資訊,以<br/>項中,您至少須設定1項。</li> <li>酿證電話未設定,立即設定</li> <li>酿證電子郵件未設定。立即設定</li> <li>完成 取満</li> </ul> | 最戶!<br>(供驗證您的身分・我們不會使用這些資訊考垃圾要件給您-只是要讓您的場戶更安全・下<br>有兩種備援方法,至少要<br>選一種,可以兩個都設,<br>建議選電子郵件。 | 7 列選  |    |
| ©2020 Microsoft 法律聲明   隱私權聲明                                                                                                    | 您的工作階段將於                                                                                  | 14:53 | 到期 |

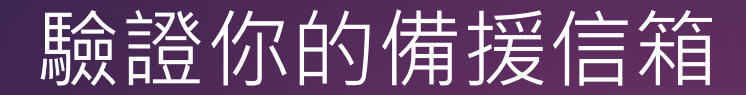

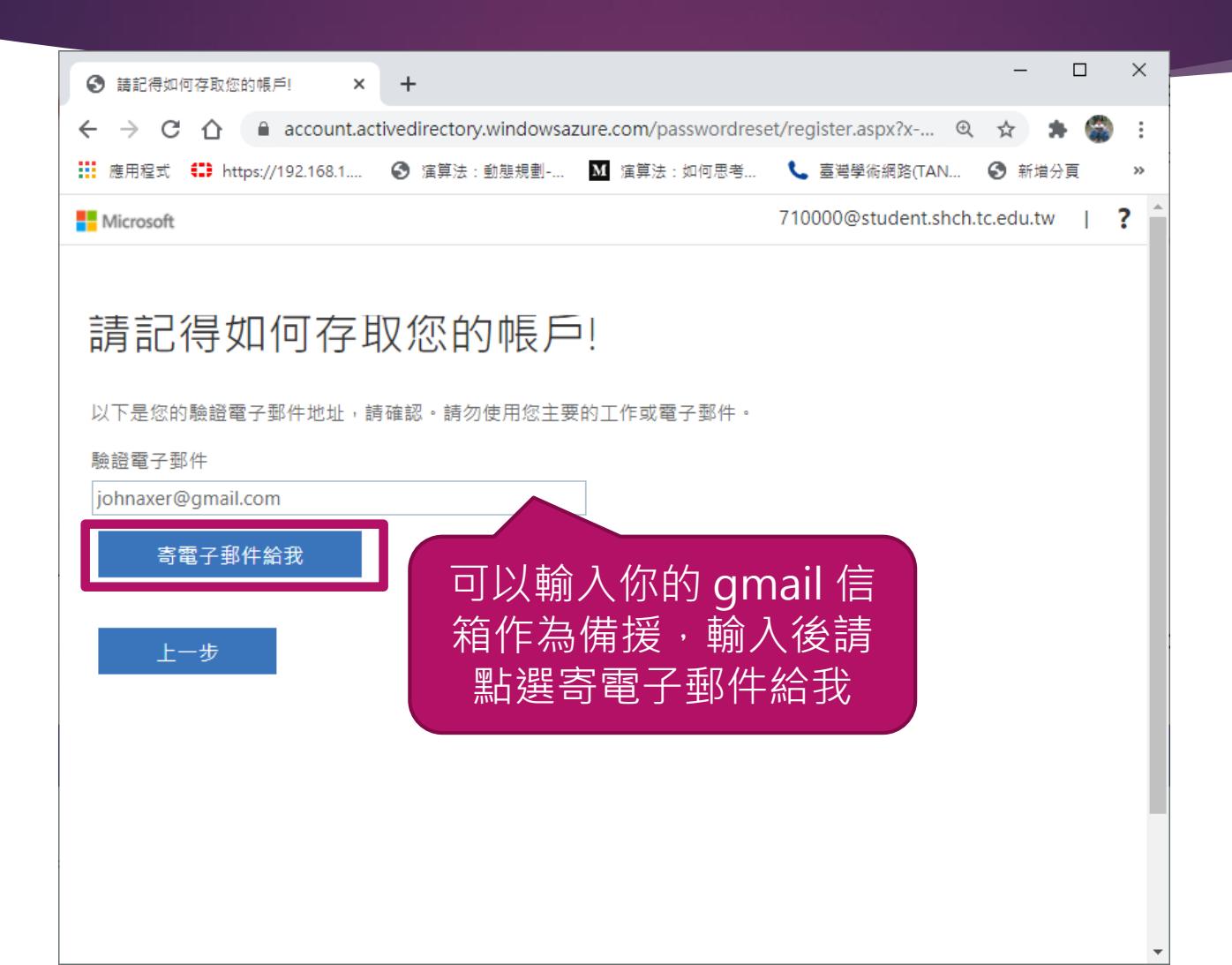

#### 至備援信箱收信,填入驗證碼

| 중 請記得如何存取您的帳戶! × +                                                                                              |                  | - 🗆 X                                                                                                    |           |
|----------------------------------------------------------------------------------------------------|------------------|----------------------------------------------------------------------------------------------------|-----------|
| ← → C 介 ● account.activedirectory.windowsazure.com/passwordres Ⅲ 應用程式 ● https://192.168.1 ③ 演算法:動態規劃 M 演算法:如何思考 | et/regist<br>C 臺 | 驗證您的電子郵件地址                                                                                                    |           |
| Microsoft                                                                                                    | 71000            | 感謝您驗證 710000@student.shch.tc.edu.tw 帳戶!                                                                           |           |
| 請記得如何存取您的帳戶!                                                                                                    |                  | 您的密碼是:<br>謝謝<br>房立中與大學附屬高級中學                                                                                      |           |
| 以下是您的驗證電子郵件地址,請確認。請勿使用您主要的工作或電子郵件。<br>驗證電子郵件<br>johnaxer@gmail.com                                              |                  | Microsoft Corporation   One Microsoft Way Redmond, WA 98052-6399<br>此郵件來自無人監控的電子郵件地址,請勿回覆。<br><u>隨私權聲明   法律聲明</u> | Microsoft |
| 我們已傳送一封包含驗證碼的電子郵件到您的收件匣。                                                                                        | 再試一次             |                                                                                                    |           |
| 上一步                                                                                                    |                  |                                                                                                    |           |

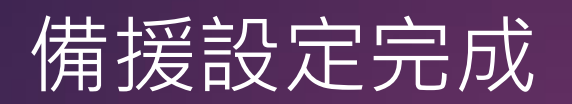

| 중 請記得如何存取您的帳戶! × +                                             |                           | - 0   | ×   |
|----------------------------------------------------------------|---------------------------|-------|-----|
| ← → C ☆ 🏻 account.activedirectory.windowsazure.com/passwordres | et/register.aspx?x 🍳 🕁    | * 🗳   | ) : |
| 誹謗 應用程式 📫 https://192.168.1 ⓒ 演算法:動態規劃 🔟 演算法:如何思考              | 臺灣學術網路(TAN                | 新増分頁  | >>  |
| Microsoft                                                      | 710000@student.shch.tc.ed | lu.tw | ? ^ |
| 請記得如何存取您的帳戶!<br>謝謝!如果您忘記密碼,我們將使用下列資訊復原您的帳戶。請按一下[完成],<br>       | 關閉此頁面。                    |       |     |
| ✔ 驗證電子郵件 設定為 johnaxer@gmail.com。 變更                            |                           |       |     |
| <sub>完成</sub> <sup>戰</sup> 設定備援信箱,可<br>你忘記密碼時,自<br>援,不需要求助學    | 以在<br>行救<br>校。            |       |     |
|                                                                |                           |       | -   |

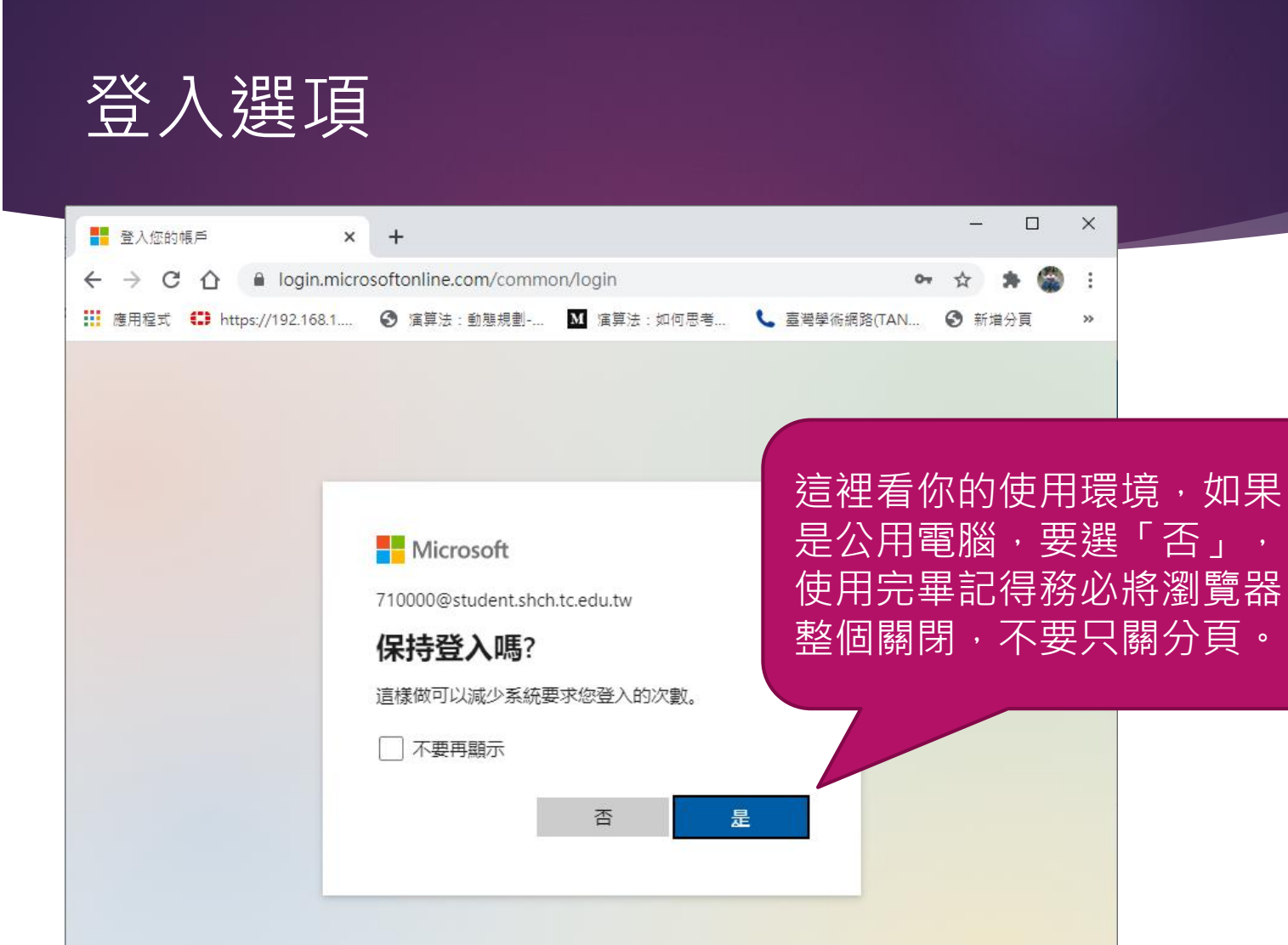

使用規定 隱私權與 Cookie ···

## 第一次使用會有介紹,可以快速略過

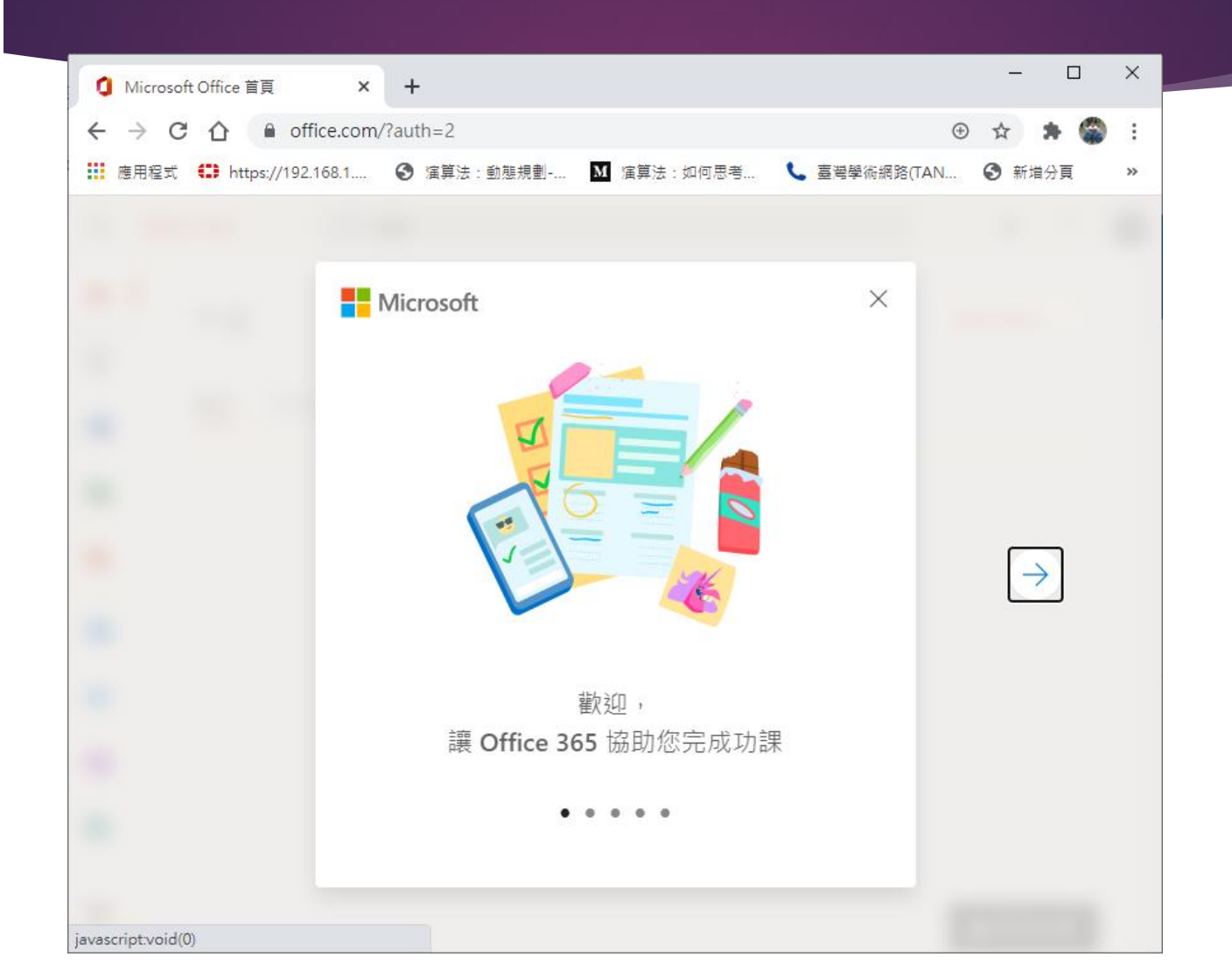

## 終於可以開始用了

| <ul> <li>Microsoft Office 首頁 ×</li> </ul> | +                                           |     | -         |     | ×  |
|-------------------------------------------|---------------------------------------------|-----|-----------|-----|----|
| ← → C ☆ 🔒 office.com                      | v/?auth=2                                   | ÷ ; | \$        | * 🧯 | :  |
| Ⅲ 應用程式 ● https://192.168.1                | 중 演算法:動態規劃 Ⅰ 演算法:如何思考 📞 臺灣學術網路(TAN ⓒ 新增分頁   |     |           |     | ** |
| Office 365                                | ▶ 授尋                                        |     | <u>نې</u> | ?   | Q  |
| A I Arch                                  |                                             |     |           |     | ^  |
| + <i>±</i>                                |                                             | 安裝U | mice      | ~   |    |
| ₩                                         | 與我共用 探索                                     |     |           |     |    |
| 1×                                        | w <sup>m</sup>                              |     |           |     |    |
| P                                         | a 👝 📼                                       |     |           |     |    |
| 0                                         |                                             |     |           |     |    |
| •                                         | 沒有最近的線上 Office 文件                           |     |           |     |    |
| N                                         | 與其他人共用及共同作業。若要開始,請建立新的文件或拖曳文<br>件到這裡以上傳並開啟。 |     |           |     |    |
|                                           | 新增                                          |     |           |     |    |
|                                           |                                             |     |           |     |    |
| ц.                                        |                                             |     |           |     |    |
| <br>FR                                    |                                             |     |           | _   |    |
|                                           |                                             |     | 意見版       | 反應  | -  |

# 電子信箱在哪裡呢?

|   | ▲ Microsoft Office 首百           | × +                      |        |                     |                        |                   |      |    | -      |     | ×            |
|---|---------------------------------|--------------------------|--------|---------------------|------------------------|-------------------|------|----|--------|-----|--------------|
|   | ← → C ↑ ● off                   | ice.com/?auth=2          |        |                     |                        |                   |      | ÷  | ☆      | * 6 | <b>.</b> : ( |
|   | Ⅲ 應用程式 ● https://192.           | 168.1 🔇 演算法              | : 動態規劃 | ▲ 演算法:              | : 如何思考                 | 🣞 臺灣學術網路(TAN      | 新增分頁 |    |        |     | >>           |
|   |                                 | Office 365 $\rightarrow$ | ₽<br>₽ |                     |                        |                   |      |    | \$     | ?   | Q            |
|   | Арр                             | 依序                       | 按1禾    | 02                  |                        |                   |      | 安裝 | Office | • ~ | <u></u>      |
|   | 0utlook 🥌                       | OneDrive                 | 探索     |                     |                        |                   |      |    |        |     |              |
| 2 | Word X                          | Excel                    |        |                     |                        |                   |      |    |        |     |              |
|   | PowerPoint 🚺                    | OneNote                  |        |                     |                        |                   |      |    |        |     |              |
|   | SharePoint                      | Teams                    |        |                     |                        | •                 |      |    |        |     |              |
|   | Sway                            |                          |        | -                   |                        |                   |      |    |        |     |              |
|   | 所有 App →                        |                          | ž      | 沒有最近的               | 的線上 Off                | fice 文件           |      |    |        |     |              |
|   | 文件                              |                          | ₹其他人共用 | ]及共同作業。<br>件到這<br>; | ·若要開始,<br>裡以上傳並開<br>新増 | 青建立新的文件或拖曳;<br>啟。 | Ż    |    |        |     |              |
|   |                                 |                          |        |                     |                        |                   |      |    |        |     |              |
|   | 這裡將會顯示您最近<br>的文件。<br>建立新文件並與他人共 | 丘檢視<br>同作業。    ▼         |        |                     |                        |                   |      | ,  | ∎意見    | し反應 | Ţ            |

# 可以開始寄信和收信了

|           | 鄞件 - 張凱晴 - Outlook   | × +                                             | - |           | ×  |
|-----------|----------------------|-------------------------------------------------|---|-----------|----|
| 4         | → C ☆ ● out          | look.office.com/mail/inbox                      | ☆ | * 🍘       | :  |
|           | 售用程式 🚺 https://192.1 | 168.1 📀 演算法:動態規劃 🚺 演算法:如何思考 📞 臺灣學術網路(TAN 📀 新增分頁 |   |           | ** |
|           | Outlook              | ○ 授尋 □□□□□□□□□□□□□□□□□□□□□□□□□□□□□□□□□□□        | ? | _16<br>⊊J | Q  |
| =         | 新增郵件                 |                                                 |   |           |    |
| $\sim$    | 我的最愛                 | <u>焦點</u> 其他 篩選∨                                |   |           |    |
|           | 收件匣                  |                                                 |   |           |    |
| ⊳         | 寄件備份                 |                                                 |   |           |    |
| 0         | 草稿                   |                                                 |   |           |    |
|           | 新增我的最愛               |                                                 |   |           |    |
| $\sim$    | 資料夾                  |                                                 |   |           |    |
|           | 收件匣                  | 其他功能留給同學探索·                                     |   |           |    |
| 0         | 草稿                   | 我相信這難不倒您們的。                                     |   |           |    |
| ⊳         | 寄件備份                 |                                                 |   |           |    |
| Ŵ         | 刪除的郵件                |                                                 |   |           |    |
| $\otimes$ | 垃圾郵件                 |                                                 |   |           |    |
| E         | 封存                   |                                                 |   |           |    |
|           | ta 🕺                 |                                                 |   |           |    |